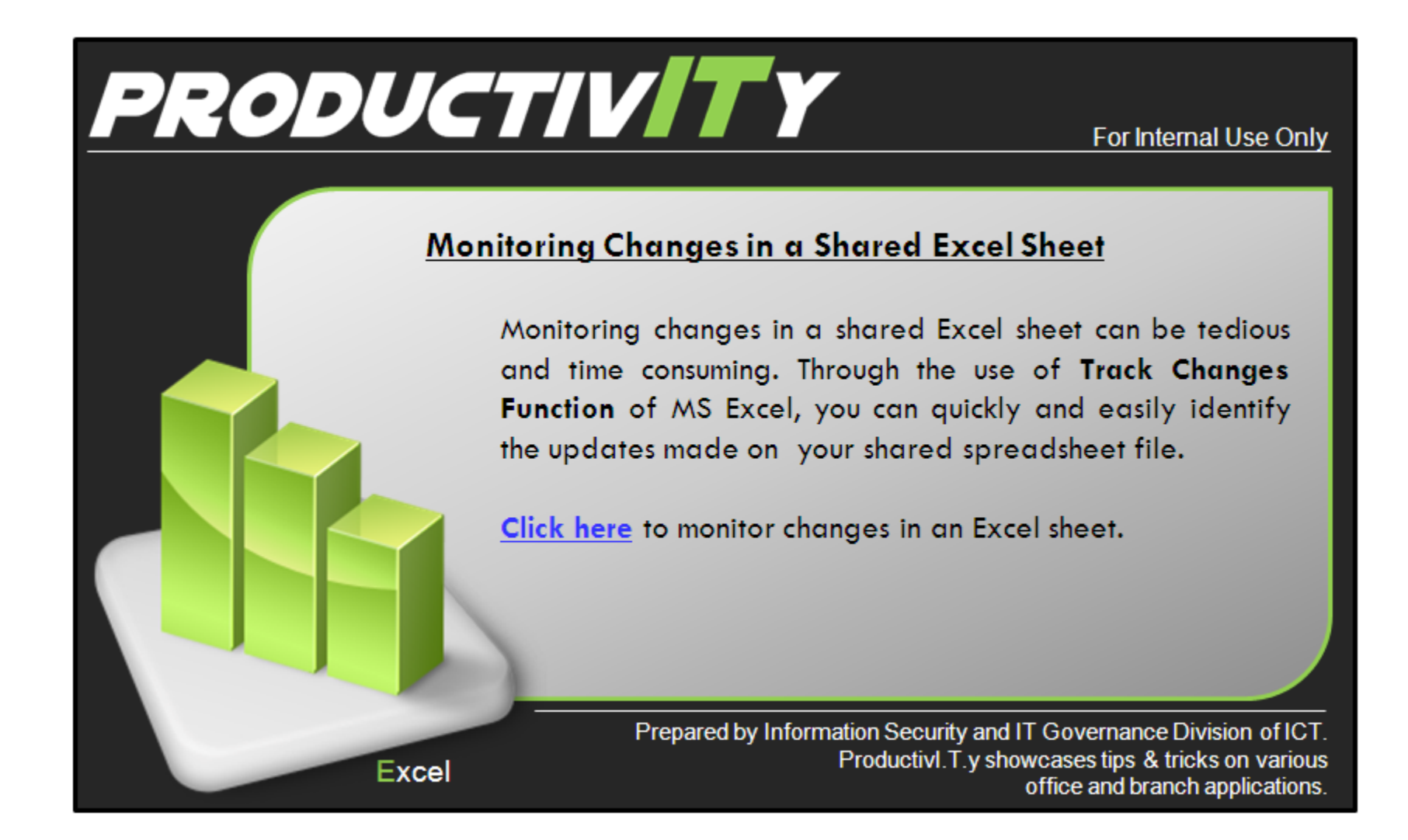

## Monitoring changes in a shared Excel sheet

## A. Turning-on Track Changes

1. On the ribbon, click the "**Review**" tab and then select "**Track Changes**". From the drop-down menu in the "**Track Changes**", click the "**Highlight Changes**" button.

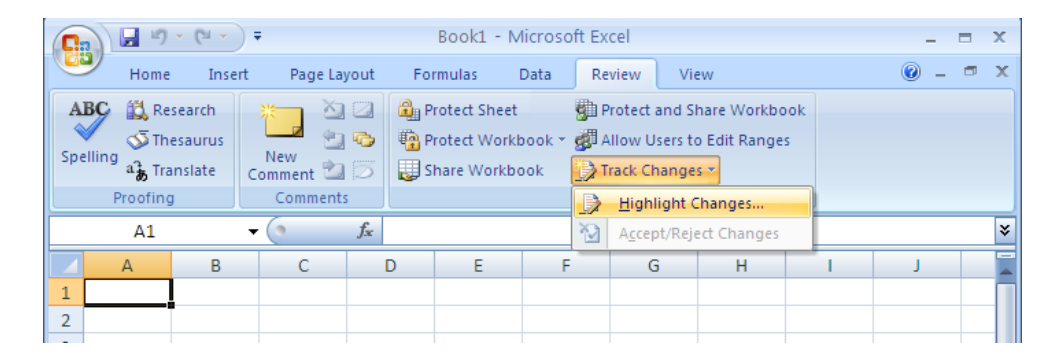

2. In the dialogue box that opens, check the box next to "Track Changes while editing".

| 93             | 1 - 19 -                         | (° - ) -                  | ;               | Book1                                 | - Microso                   | ft Excel                                    |                                         |                    |   |
|----------------|----------------------------------|---------------------------|-----------------|---------------------------------------|-----------------------------|---------------------------------------------|-----------------------------------------|--------------------|---|
| 9              | Home                             | Insert                    | Page Layout     | Formulas                              | Data                        | Review                                      | View                                    |                    |   |
| ABC<br>Spellin | کې 🛍 Rese<br>کې Thes<br>مړۍ Tran | earch<br>aurus<br>slate C | New omment to 5 | Protect Sh<br>Protect W               | ieet<br>orkbook *<br>rkbook | gil Protect :<br>gil Allow U<br>)) Track Ch | and Share \<br>sers to Edit<br>hanges * | Workbook<br>Ranges |   |
|                | Proofing                         |                           | Comments        |                                       |                             | Changes                                     |                                         |                    |   |
|                | A1                               | •                         | Highlight C     | hanges                                |                             |                                             |                                         | ?⊻                 |   |
|                | А                                | В                         | Track chan      | ges while editing                     | . This also st              | nares your w                                | orkbook,                                |                    | 1 |
| 1              |                                  |                           | Highlight w     | hich changes —                        |                             |                                             |                                         |                    |   |
| 2              |                                  |                           | 🔽 Wher          | <u>n</u> : All                        |                             |                                             |                                         | ~                  |   |
| 3              |                                  |                           | Who:            | Everyone                              |                             |                                             |                                         | ~                  |   |
| 4              |                                  |                           | When            | re:                                   |                             |                                             |                                         |                    |   |
| 5              |                                  |                           |                 | · · · · · · · · · · · · · · · · · · · |                             |                                             |                                         |                    |   |
| 7              |                                  |                           | 🗹 Highli        | ght changes on s                      | screen                      |                                             |                                         |                    |   |
| 8              |                                  |                           | List c          | hanges on a new                       | sheet                       |                                             |                                         |                    |   |
| 9              |                                  |                           |                 |                                       | (                           | ОК                                          | Ca                                      | ncel               |   |
| 10             |                                  |                           |                 |                                       |                             |                                             |                                         |                    |   |

3. Check the box next to "When" to determine when Excel should track changes. Select one from the list in the drop-down menu.

| 0         |        | ) = (° =                           | =        |                       | Book1                                  | - Micros                              | oft Excel    |                                      |                      |
|-----------|--------|------------------------------------|----------|-----------------------|----------------------------------------|---------------------------------------|--------------|--------------------------------------|----------------------|
|           | Hom    | ne Inse                            | ert      | Page Layout           | Formulas                               | Data                                  | Review       | View                                 |                      |
| Al<br>Spe | BC S F | Research<br>Thesaurus<br>Translate | N<br>Con | lew                   | Protect Sh<br>Protect W<br>Distance Wo | eet<br>orkbook <del>*</del><br>rkbook | Protect      | and Share<br>sers to Edi<br>nanges * | Workbook<br>t Ranges |
|           | A1     |                                    | - (      | Highlight Ch          | nanges                                 |                                       |              |                                      | ? 🗙                  |
|           | А      | В                                  |          | 🗹 <u>T</u> rack chang | ges while editing                      | . This also s                         | hares your w | orkbook.                             | 1                    |
| 1         |        | ]                                  |          | Highlight w           | hich changes —                         |                                       |              |                                      |                      |
| 2         |        |                                    |          | 🔽 When                | <u>r</u> 📶                             |                                       |              |                                      | ~                    |
| 3         |        |                                    | _        | 🔲 Wh <u>o</u> :       | Since I last                           | saved                                 |              |                                      | <u>^</u>             |
| 4<br>5    |        |                                    |          | 📃 Whe <u>r</u>        | e: Not yet rev                         | iewed                                 |              |                                      |                      |
| 6         |        |                                    |          | V Hiablid             |                                        |                                       |              |                                      | ~                    |
| 7         |        |                                    |          | List ch               | anges on a new                         | sheet                                 |              |                                      |                      |
| 8         |        |                                    |          |                       | -                                      |                                       |              |                                      |                      |
| 9         |        |                                    |          | -                     |                                        |                                       | ОК           |                                      | ancel                |
| 10        |        |                                    |          |                       |                                        |                                       |              |                                      |                      |

4. Check the box next to "Who" to determine which users' changes should be tracked. Select one from the list in the drop-down menu.

| Home                       | e Insert                         | Page Layout        | Formulas                              | Data                                  | Review                                     | View                                   |                    |
|----------------------------|----------------------------------|--------------------|---------------------------------------|---------------------------------------|--------------------------------------------|----------------------------------------|--------------------|
| ABC 🕄 Re<br>Spelling af Tr | esearch<br>lesaurus<br>anslate C | New<br>Comment 🖄 🗇 | Protect Sh<br>Protect Wo<br>Share Wor | eet<br>orkbook <del>*</del><br>'kbook | g과 Protect a<br>g과 Allow Us<br>)) Track Ch | nd Share W<br>ers to Edit I<br>anges * | /orkbook<br>Ranges |
| Proofin                    | g j                              | Comments           |                                       |                                       | Changes                                    | 6                                      |                    |
| A1                         | •                                | Highlight Ch       | nanges                                |                                       |                                            |                                        | 21                 |
| A                          | В                                | Track chang        | ges while editing.                    | This also st                          | nares your wo                              | rkbook.                                |                    |
| 1                          |                                  | Highlight w        | hich changes —                        |                                       |                                            |                                        |                    |
| 2                          |                                  | 🔽 When             | c All                                 |                                       |                                            |                                        | ~                  |
| 3                          |                                  | V Who:             | Everyope                              |                                       |                                            |                                        |                    |
| 4                          |                                  |                    | Everyone                              |                                       |                                            |                                        |                    |
| 5                          |                                  |                    | e: Everyone b                         | ut Me                                 |                                            |                                        |                    |
| 5                          |                                  | 🔽 Hiablid          | aht d                                 |                                       |                                            |                                        |                    |
| 7                          |                                  | List ch            | hand                                  |                                       |                                            |                                        | 1.0                |
| 3                          |                                  | Latory wit         |                                       |                                       |                                            |                                        |                    |
| Ð                          |                                  |                    |                                       |                                       | ОК                                         | Can                                    | cel                |
|                            |                                  |                    |                                       |                                       |                                            |                                        |                    |

5. Check the box next to "Where" to specify the range of cells wherein changes will be tracked. Highlight cells to automatically input the range of cells to be tracked.

| <b>C</b>                        | ) ∓                | Book1 -            | Microso                   | ft Excel     |                                                     |    |
|---------------------------------|--------------------|--------------------|---------------------------|--------------|-----------------------------------------------------|----|
| Home Inser                      | t Page Layout      | Formulas           | Data                      | Review       | View                                                |    |
| ABC<br>Spelling<br>ag Translate | New<br>Comment 2 5 | Protect She        | eet<br>orkbook *<br>kbook | I Protect    | and Share Workbo<br>sers to Edit Ranges<br>nanges * | ok |
| A1                              | 🗸 ( Highlight Cl   | hanges             |                           |              | ? 🛛                                                 |    |
| A B                             | Irack chan         | ges while editing. | This also st              | nares your w | orkbook.                                            | 1  |
| 1                               | Highlight w        | hich changes —     |                           |              |                                                     |    |
| 2                               | Vher               | <u>ı</u> : All     |                           |              | ~                                                   |    |
| 3                               | Who:               | Everyone           |                           |              | ~                                                   | -  |
| 5                               | Vhe <u>r</u>       | e: \$1:\$104857    | 6                         |              |                                                     |    |
| 6                               |                    | abt changes on st  | reen                      |              |                                                     | 1  |
| 7                               | List d             | hanges on a new    | sheet                     |              |                                                     |    |
| 8                               |                    |                    |                           |              |                                                     |    |
| 9                               |                    |                    |                           | ОК           | Cancel                                              |    |
| 10                              |                    |                    |                           |              |                                                     |    |

6. Check or uncheck the "Highlight Changes on screen" option, depending on whether or not to let others know that changes are being tracked. After you have made your selections, click the "OK" button.

| Highlight Chan  | ges ? 🔀                                        | Highlight Changes                                            |
|-----------------|------------------------------------------------|--------------------------------------------------------------|
| ✓ Track changes | while editing. This also shares your workbook. | Irack changes while editing. This also shares your workbook. |
| Highlight which | changes                                        | Highlight which changes                                      |
| ✓ When:         | All                                            | When: All                                                    |
| 🗹 Wh <u>o</u> : | Everyone                                       | Who: Everyone                                                |
| 🔽 Where:        | \$1:\$1048576                                  | ✓ Where: \$1:\$1048576                                       |
| Highlight       | changes on screen                              | Highlight changes on screen                                  |
|                 | OK Cancel                                      | OK Cancel                                                    |

## B. Accepting the Changes in the Shared Spreadsheet

- Monitoring Changes on a shared excel sheet [Shared] Microsoft Excel H 5 - 22 Ga 0 Home Insert Formulas Data View \_ 🗇 X Page Layout Review 🚉 Research ABC 🔄 Delete 🛛 🔄 Show/Hide Comment Protect Shared Workbook 🔊 Thesaurus 🕼 Allow Users to Edit Ranges 🔄 Previous 🛛 🖓 Show All Comments Spelling New Protect Protect Share Comment 🔛 Next a Translate Show Ink Sheet Workbook - Workbook 🎲 Track Changes -Proofing Comments Changes  $f_x$ ¥ G4 **-** ( ] В С D А F F POPULATION AREA 1 rmrivera, 10/10/2012 6:47 PM: 2 Area1 2,322,345 Changed cell B2 from '<blank>' to 2,322,345.00'. 3 Area2 235,656,986 4 Area3 9,679,898 5 Area4 46,577,665
- 1. Click on a cell that has been changed, a pop-up window will show you the new value, the old value, and the time that the value was changed.

2. Click on "Track Changes" again and select "Accept/Reject Changes".

| 9               | Home Inse                                                  | ert Pag        | e Layout | Formulas Data                              | a Re           | eview            | View                |                            |         | 0                                      | - 1                |
|-----------------|------------------------------------------------------------|----------------|----------|--------------------------------------------|----------------|------------------|---------------------|----------------------------|---------|----------------------------------------|--------------------|
| ABC<br>Spelling | الله Research<br>آله Thesaurus<br>مج Translate<br>Proofing | New<br>Comment | Delete   | Show/Hide Col<br>Show All Comn<br>Show Ink | mment<br>nents | Protect<br>Sheet | Protect<br>Workbook | Share<br>• Workbook<br>Cha | Allow I | Shared Wor<br>Users to Edit<br>Changes | kboo<br>Rang<br>es |
|                 | G4                                                         | - ()           | $f_{x}$  |                                            |                |                  |                     |                            | Acce    | pt/Reject Ch                           | ange               |
|                 |                                                            | А              |          |                                            | В              |                  |                     | С                          | D       | E                                      |                    |
| 1               |                                                            | AREA           |          | P                                          | OPULA          | TION             |                     |                            |         |                                        |                    |
| 2               |                                                            | Area1          |          |                                            | 2,322,         | 345              |                     |                            |         |                                        |                    |
| 3               |                                                            | Area2          |          | :                                          | 235,656        | i,986            |                     |                            |         |                                        |                    |
| 4               |                                                            | Area3          |          |                                            | 9,679,         | 898              |                     |                            |         |                                        |                    |
| 5               |                                                            | Area4          |          |                                            | 46,577         | ,665             |                     |                            |         |                                        |                    |
|                 |                                                            |                |          |                                            |                |                  |                     |                            |         |                                        |                    |

3. After clicking Accept/Reject Changes, click the "**Ok**" button in the pop-up window.

| <b>()</b>                                                                                                    |                                                      | anges on a shared ex                                              | cel sheet [Shared] - Microsoft Excel 💷 📼 🛪                               |
|----------------------------------------------------------------------------------------------------|------------------------------------------------------|-------------------------------------------------------------------|--------------------------------------------------------------------------|
| Home Inse                                                                                                    | ert Page Layout                                      | Formulas Data                                                     | Review View 🔘 – 🕫 🗙                                                      |
| ABC<br>Spelling<br>a) Translate<br>Proofing                                                                                               | New<br>Comment Next                                  | Show/Hide Comme<br>s low All Comment<br>Show Ink<br>Imments       | ent<br>ts<br>Protect Protect Share<br>Sheet Workbook 	Workbook 	Workbook |
| B1                                                                                                    | $\bullet$ $f_x$                                      | Select Changes to                                                 | Assent as Paiest                                                         |
| 1         POPU           2         2,32           3         235,6           4         9,67           5         46,5           6         7 | B<br>LATION<br>22,345<br>556,986<br>79,898<br>77,665 | Which changes<br>When: Not yet<br>Who: Everyon<br>Where: \$1:\$10 | t reviewed                                                               |

4. Another pop-up window will appear, select the changes that should be accepted or rejected. Select "Accept" or "Reject" for every change that was made or simply select "Accept All" or "Reject All".

| AI<br>Spe | C C Research<br>Thesaurus<br>a Translate<br>Proofing | New<br>Comment | Delete  | Show/<br>us C Show/<br>Show I<br>omments | Hide Commer<br>All Comments<br>Ink                                                                           | Protect<br>Sheet | Protect<br>Workbook | Share<br>• Workbool | Allow<br>Track (<br>anges | t and Share<br>Users to Edit<br>Changes T | Workl<br>t Rang |
|-----------|------------------------------------------------------|----------------|---------|------------------------------------------|----------------------------------------------------------------------------------------------------|------------------|---------------------|---------------------|---------------------------|-------------------------------------------|-----------------|
|           | B2                                                   | - (•           | $f_{x}$ | 2322345                                  |                                                                                                    |                  |                     |                     |                           |                                           |                 |
|           |                                                      | А              |         |                                          |                                                                                                    | В                |                     | С                   | D                         | E                                         |                 |
| 1         |                                                      | AREA           |         |                                          | POPU                                                                                                    | JLATION          |                     |                     |                           |                                           |                 |
| 2         |                                                      | Area1          |         |                                          | 2,3                                                                                                    | 22,345           |                     |                     |                           |                                           |                 |
| 3         |                                                      | Area2          |         |                                          | 235                                                                                                    | 656 986          |                     |                     |                           |                                           |                 |
| 4         |                                                      | Area3          |         | Accept or                                | Reject Cha                                                                                                   | anges            |                     |                     |                           | ? 🔀                                       |                 |
| 5         |                                                      | Area4          |         | Change 1 of                              | f 1 made to thi                                                                                              | is document:     |                     |                     |                           |                                           |                 |
| 6         |                                                      |                |         | rmrivera, 1                              | 0/10/2012 6:5                                                                                                | 51 PM:           |                     |                     |                           |                                           |                 |
| 7         |                                                      |                |         | Chapged of                               | all B2 from ' <b< td=""><td>lanks' to '2 '</td><td>322 345 00'</td><td></td><td></td><td></td><td></td></b<> | lanks' to '2 '   | 322 345 00'         |                     |                           |                                           |                 |
| 8         |                                                      |                |         | Changeale                                |                                                                                                    |                  | 22,313.00.          |                     |                           |                                           |                 |
| 9         |                                                      |                |         |                                          |                                                                                                    |                  |                     |                     |                           |                                           |                 |
| 10        |                                                      |                |         |                                          |                                                                                                    |                  |                     |                     |                           |                                           | _               |
| 11        |                                                      |                |         | L                                        |                                                                                                    |                  |                     |                     |                           |                                           |                 |
| 12        |                                                      |                |         | Accept                                   | <u>R</u> eje                                                                                                 | ect i            | Accept All          | Reject All          |                           | ose                                       |                 |
| 13        |                                                      |                |         |                                          |                                                                                                    |                  |                     |                     |                           |                                           |                 |

5. Click on the "Track Changes" drop-down menu again; select the "Highlight Changes" options. Check the box next to "List Changes" to generate the list of changes in a new sheet.

|           | ) 🛛 🔊 - (° -                                          | 🗧 Moni          | toring C | hanges on a sha | red exce                      | l sheet [Sha           | ared] - Micr              | osoft Excel       |                            |                                            |                 | ×    |
|-----------|-------------------------------------------------------|-----------------|----------|-----------------|-------------------------------|------------------------|---------------------------|-------------------|----------------------------|--------------------------------------------|-----------------|------|
|           | Home Inse                                             | ert Page Layout | Form     | nulas Data      | Review                        | View                   |                           |                   |                            | (                                          | 0 - 🗖           | x    |
| AI<br>Spe | BC Research<br>S Thesaurus<br>a Translate<br>Proofing | New Delete I    | Previous | Next Show       | Hide Comi<br>All Comme<br>Ink | ents<br>Prote          | ct Protect<br>et Workbook | Share<br>Workbool | Allow<br>Track on<br>Diges | t Shared Wor<br>Users to Edit<br>Changes * | kbook<br>Ranges |      |
|           | B1                                                    |                 | POPUL    | LATION          |                               |                        |                           |                   |                            |                                            |                 | ≈    |
|           |                                                       | А               |          |                 | В                             |                        | С                         | D                 | E                          | F                                          | G               |      |
| 1         |                                                       | AREA            |          | POP             | ULATION                       | 1                      |                           |                   |                            |                                            |                 |      |
| 2         |                                                       | Area1           |          | 2,3             | 322,345                       |                        |                           |                   |                            |                                            |                 |      |
| 3         |                                                       | Area2           |          | Highlig         | ht Chang                      | 29                     |                           |                   | 2                          | 2                                          |                 | - 11 |
| 4         |                                                       | Area3           |          |                 | in enang                      |                        |                           |                   |                            |                                            |                 | - 11 |
| 5         |                                                       | Area4           |          | ✓ <u>Track</u>  | changes w                     | hile editing. T        | nis also shares           | your workboo      | ok.                        |                                            |                 | - 11 |
| 6         |                                                       |                 |          | Highli          | ght which a                   | hanges —               |                           |                   |                            | -                                          |                 | _    |
| 7         |                                                       |                 |          |                 | When:                         | Since I last sa        | ved                       |                   | ~                          |                                            |                 | _    |
| 8         |                                                       |                 |          |                 | Who:                          | Evervone               |                           |                   | ~                          | ī                                          |                 | - 11 |
| 9         |                                                       |                 |          |                 | Where                         | *1.*1040576            |                           |                   |                            |                                            |                 | - 11 |
| 10        |                                                       |                 |          |                 | where:                        | \$1:\$1040576          |                           |                   |                            | <u>u</u>                                   |                 | -111 |
| 11        |                                                       |                 |          |                 | Highlight ch                  | hanges on <u>s</u> cri | en                        |                   |                            | _                                          |                 |      |
| 12        |                                                       |                 |          |                 | List change                   | es on a new sh         | eet                       |                   |                            |                                            |                 |      |
| 13        |                                                       |                 |          |                 |                               |                        |                           |                   |                            |                                            |                 | - 1  |
| 14        |                                                       |                 |          |                 |                               |                        |                           | ок                | Cancel                     |                                            |                 | -11  |
| 15        |                                                       |                 |          |                 |                               |                        |                           | -                 |                            | -                                          |                 | -11  |

6. Then, click "Ok" button to display the list of changes in a new sheet. To save the changes, click the save icon on the upper left side of the window.

| C                     | 1 - 1 -                                     | - (° - ) =                                      |                                |                                                                                                    |                                                      |                                                   | Monito                     | ring Changes d                     | on a share                                            | d excel she    | eet [Shar          | ed] - Micros                | oft Excel            |                  |
|-----------------------|---------------------------------------------|-------------------------------------------------|--------------------------------|----------------------------------------------------------------------------------------------------|------------------------------------------------------|---------------------------------------------------|----------------------------|------------------------------------|-------------------------------------------------------|----------------|--------------------|-----------------------------|----------------------|------------------|
| C                     | Home                                        | Insert                                          | Page Layo                      | ut Form                                                                                                    | iulas Data                                           | Review                                            | v View                     |                                    |                                                       |                |                    |                             |                      |                  |
|                       | Cut                                         | c                                               | alibri                         | - 11                                                                                                    | • A A                                                |                                                   | \$\$/**                    | Wrap Text تر                       | Ger                                                   | neral          | *                  |                             |                      |                  |
| Pi                    | ste 🛷 Form                                  | iat Painter                                     | BIU                            |                                                                                                    |                                                      | 臣吾君                                               | 律律                         | Merge & Cen                        | ter * \$                                              | * % *          | 00. 0.∻<br>0.≼ 00. | Conditional<br>Formatting * | Format<br>as Table = | Cell<br>Styles - |
|                       | Clipboard                                   | 煏                                               |                                | Font                                                                                                    | R                                                    |                                                   | Alignme                    | nt                                 | Tie .                                                 | Number         | <b>Fx</b> _        |                             | Styles               |                  |
|                       | Q16                                         | • (                                             | Ŷ.                             | f <sub>x</sub>                                                                                                    |                                                      |                                                   |                            |                                    |                                                       |                |                    |                             |                      |                  |
|                       | Δ                                           | B                                               | C                              | D                                                                                                    | F                                                    | E                                                 | G                          | U                                  | 1                                                     | 1              | V                  | 1                           | 6.4                  |                  |
| 1000                  | -                                           | U                                               | U U                            | 0                                                                                                    | L.                                                   | 28.0                                              | 0                          | п                                  | 1                                                     | 1              | 1                  | -                           | IVE                  |                  |
|                       | Action                                      |                                                 |                                | 0                                                                                                    | L.                                                   | T                                                 | 0                          | New                                | Old                                                   | Action         | Losing             | L                           |                      |                  |
| 1                     | Action<br>Number                            | Date 💌                                          | Time 🔽                         | Who 💌                                                                                                    | Change 💌                                             | Sheet 💌                                           | Range 💌                    | New<br>Value                       | Old<br>Value                                          | Action<br>Type | Losing<br>Action   | •                           | IVI                  |                  |
| 1                     | Action<br>Number 💌<br>1                     | Date •                                          | Time 7                         | Who 💌                                                                                                    | Change 💌                                             | Sheet 💌                                           | Range 💌                    | New<br>Value T<br>AREA             | Old<br>Value<br><blank></blank>                       | Action<br>Type | Losing<br>Action   | <b>•</b>                    | IVI                  |                  |
| 1 2 3                 | Action<br>Number 💌<br>1<br>2                | Date  Date 10/10/2012 10/10/2012                | Time<br>9:58 AM<br>9:58 AM     | Who Trmrivera                                                                                                    | Change Cell Change                                   | Sheet -<br>Sheet1<br>Sheet1                       | Range 💌<br>A1<br>B1        | New<br>Value<br>AREA<br>POPULATION | Old<br>Value<br><blank><br/><blank></blank></blank>   | Action<br>Type | Losing<br>Action   | <b>•</b>                    |                      |                  |
| 1<br>2<br>3<br>4      | Action<br>Number 💌<br>1<br>2                | Date  Date Date Date Date Date Date Date        | Time<br>9:58 AN<br>9:58 AN     | Who value wheel wheel wh | Change<br>Cell Change<br>Cell Change                 | Sheet<br>Sheet1<br>Sheet1                         | Range 💌<br>A1<br>B1        | New<br>Value<br>AREA<br>POPULATION | Old<br>Value 💌<br><blank><br/><blank></blank></blank> | Action<br>Type | Losing<br>Action   | <u>*</u>                    |                      |                  |
| 1<br>2<br>3<br>4<br>5 | Action<br>Number •<br>1<br>2<br>The history | Date<br>10/10/2012<br>10/10/2012<br>ends with t | Time<br>2 9:58 AM<br>2 9:58 AM | Who view with the with the wit | Change<br>Cell Change<br>Cell Change<br>n 10/10/2012 | Sheet<br>Sheet1<br>Sheet1<br>Sheet1<br>at 9:58 Af | Range 💌<br>A1<br>B1<br>//. | New<br>Value<br>AREA<br>POPULATION | Old<br>Value<br><blank><br/><blank></blank></blank>   | Action<br>Type | Losing<br>Action   | <b>V</b>                    |                      |                  |